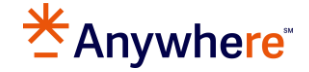

## Leads Engine How To: Set CRM at a Company Level

This document will provide information and steps in how to Set CRM at a Company Level.

## **Access the Company Profile**

• From the navigation menu, select Settings

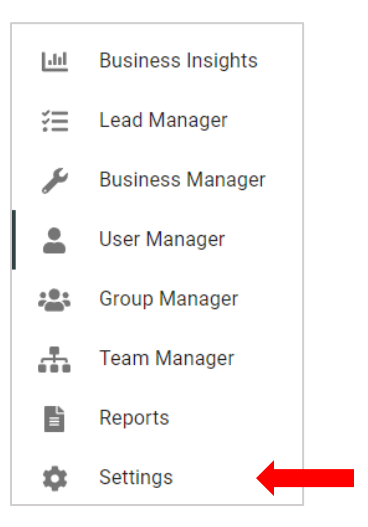

• The user will arrive at the **Company Profile** page.

| ¥≡      | Company Profile            | Company Profile for [COMPANY]     |
|---------|----------------------------|-----------------------------------|
| بر<br>• | CRM Sync<br>Agent Rotation | Leads Activation  Routing Is Live |
| ₽<br>₽  |                            | Available CRMs<br>MoxiWorks       |
|         |                            | SAVE                              |

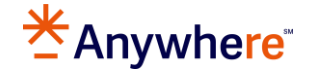

The **Available CRMs** set on this page determine what CRMs are available for selection in the **Agent Profiles**.

**MoxiWorks** is set by default. Additional selections available are CRMs which have an integration with Leads Engine.

- Cloze
- Market Leader (E-Mail Only)
- MoxiWorks

You can **Add** or **Remove** a CRM by clicking the associated icons:

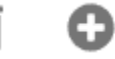

- Clicking Add will make a second CRM available.
- Select the CRM from the drop down list.
- Click Save
- Once complete, both CRMs will be available for selection within the Agent Profile(s).

| Available CRMs |        | Available CRMs              |      |
|----------------|--------|-----------------------------|------|
| MoxiWorks      | -<br>- | MoxiWorks                   | ·    |
| None           | •      | Cloze                       |      |
|                |        | Market Leader (E-Mail Only) |      |
|                | SAVE   | MoxiWorks                   | SAVE |

## **Contact Information**

Leads Engine consultative help or assistance with rules, email <u>leadsengineteam@anywhere.re</u>.

Technical support assistance and reporting issues, please contact your brand support team.

MoxiWorks related issues, please visit our <u>Support Page</u> for more information.